## ARDiS virtual "canteen card"

activation procedure

# After completing the request for ARDiS canteen discounts

## Log in to ARDiS online services

| O & www.ardiss.fvg.it                                                  | රූ Q Search                                                               |
|------------------------------------------------------------------------|---------------------------------------------------------------------------|
| KEGIΩNE AUTONΩMA FRIĽLI VENEZIA GIUĽA                                  |                                                                           |
| regional agency<br>for the right to education<br>Friuli Venezia Giulia | ENG - faq about us contacts where we are On-line services access <b>Q</b> |
|                                                                        | The second                                                                |

#### 🕌 English 🝷

#### Access to services ARDiS for students enrolled in university level studies

3

Q Search

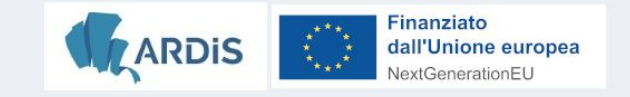

I am Italian and of legal age (I have to log in with SPID/CIE)

I am a foreigner in possession of an Italian (I have to log in with SPID/CIE) or EU (non-Italian) identity document and I want to access via eIDAS

I am a foreigner and I am not resident in Italy

I'm a minor

#### Do the log in

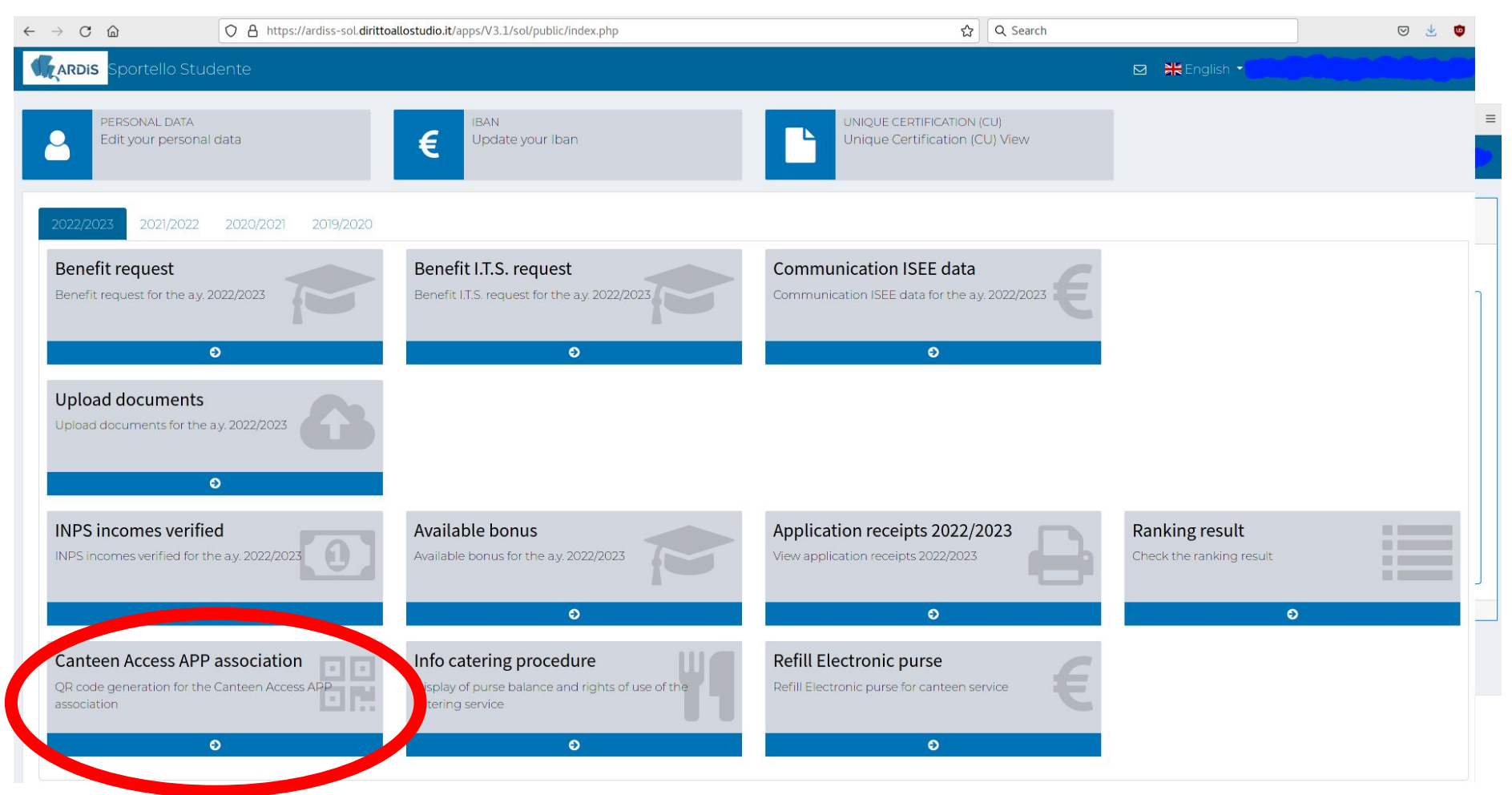

Click on Canteen Access APP association

#### **Install the app bookAmeal** on your mobile device and click "Genera QR Code di associazione"

| $\leftarrow \rightarrow$ C @ | O A https://ardiss-sol.dirittoallostudio.it/apps/V3.1/sol/public/index.php                                                                                                    | Q Search  | * *  | ∍ =    |
|------------------------------|----------------------------------------------------------------------------------------------------|-----------|------|--------|
| Grandis Sportello Stud       | lente                                                                                                    | 💥 English |      | $\geq$ |
| ASSOCIATION APP              | bookAmeal TO MOBILE DEVICE                                                                                                    |           |      |        |
| The app book Ameril is avai  | able in the following stores:                                                                                                    |           | <br> |        |
| Disponible su<br>Google Play | ibile su<br>Store                                                                                                    |           |      |        |
| After downloading and inst   | alling it, follow the steps below to associate the app bookAmeal at your mobile device:                                                                                            |           |      |        |
| pull the button"Genera QR    | Code di associazione" at the bottom of the page;                                                                                                    |           |      |        |
| activate the app bookAme     | al on the mobile device and press the button "SCAN THE QR CODE";                                                                                                    |           |      |        |
| with the mobile device sca   | n the QR code generated as indicated in point 1 and follow the instructions indicated as indicated in point 1 and follow the instructions indicated Genera QR Code di associazione |           | <br> |        |

say "Si"

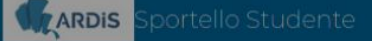

#### ASSOCIATION APP bookAmeal TO MOBILE DEVICE

The app bookAmeal is available in the following stores

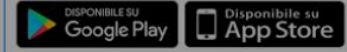

After downloading and installing it, follow the steps below to associate the app *book4* pull the button"Genera QR Code di associazione" at the bottom of the page; activate the app *bookAmeal* on the mobile device and press the button "SCAN THE C with the mobile device scan the QR code generated as indicated in point 1 and follow

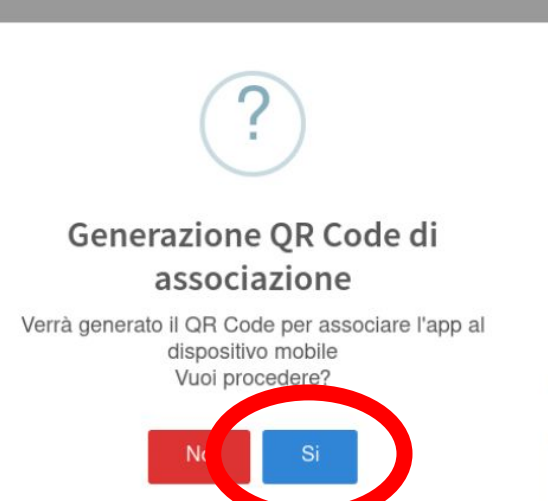

On your device press on "INQUADRA IL QR CODE" and frame the QR code on your computer.

14:20

After that insert a 5 digit PIN that will be asked to access the app.

### Then press on "SALVA I DATI DI ACCESSO"

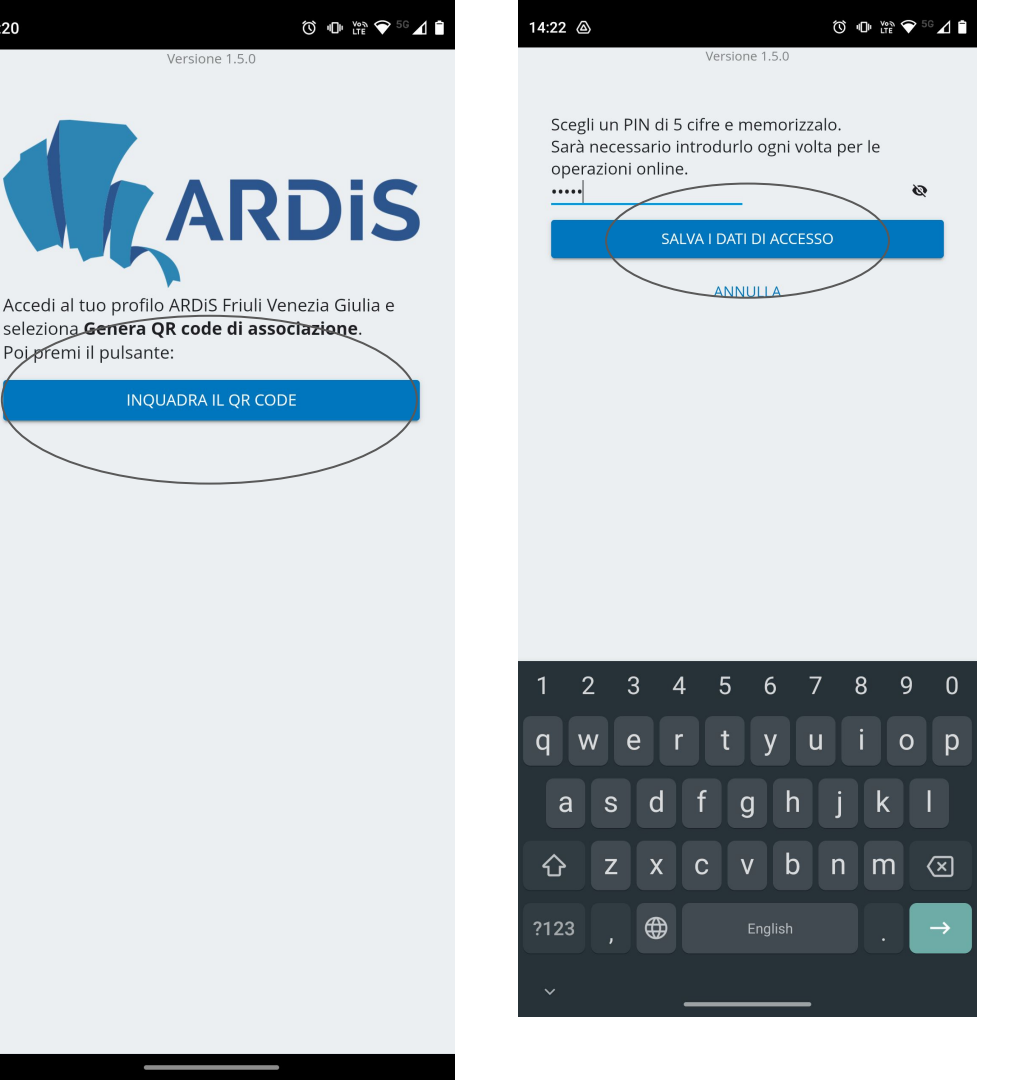

#### The screen of your computer will look like this. You can do the logout now.

| ⊢ → C @                   | O A https://ardiss-sol.dirittoallostudio.it/apps/V3.1/sol/public/index.php                       | ☆        | Q Search     |           |
|---------------------------|--------------------------------------------------------------------------------------------------|----------|--------------|-----------|
| GARDIS Sportello Stu      | idente                                                                                           |          |              | 💥 Englisl |
|                           |                                                                                                  |          |              |           |
| ASSOCIATION APP           | bookAmeal TO MOBILE DEVICE                                                                       |          |              |           |
|                           |                                                                                                  |          |              |           |
| The app bookAmeal is av   | ailable in the following stores:                                                                 |          |              |           |
| Google Play               | ponibile su<br>p Store                                                                           |          |              |           |
| After downloading and in  | stalling it, follow the steps below to associate the app <i>bookAmeal</i> at your mobile device: |          |              |           |
| pull the button"Genera Q  | R Code di associazione" at the bottom of the page;                                               |          |              |           |
| activate the app bookAm   | eal on the mobile device and press the button "SCAN THE QR CODE";                                |          |              |           |
| with the mobile device sc | an the QR code generated as indicated in point 1 and follow the instructions indicated.          |          |              |           |
|                           | To complete the association with your mobile device, scan the QR Code via the app                | plicatio | on bookAmeal |           |
|                           | APP Attivata con successo !                                                                      |          |              |           |
| -                         |                                                                                                  |          |              |           |
|                           |                                                                                                  |          |              |           |
|                           |                                                                                                  | _        |              |           |

To use it in the canteen and get the discount:

- 1. open the app and insert your PIN
- 2. press "TESSERINO MENSA"
- scan the QR code, that is changing every 5 seconds, with the QR code reader at the canteen cashier's desk

| 14:23 ⓐ <sup>™</sup> <sup>™</sup> <sup>™</sup> <sup>™</sup> <sup>™</sup> <sup>™</sup> <sup>™</sup> |
|----------------------------------------------------------------------------------------------------|
| ≡ Inizio                                                                                           |
|                                                                                                    |
| C TESSERINO MENSA                                                                                  |
| Genera un QR code che permette l'accesso ai servizi<br>della mensa                                 |
|                                                                                                    |
|                                                                                                    |
| Ricarica il tuo borsellino virtuale                                                                |
| X PRENOTAZIONE PASTI                                                                               |
| Permette la prenotazione di un pasto e l'accesso alla<br>mensa con un QR code di riconoscimento    |
|                                                                                                    |

PIN corretto

| Tesserino Mensa  Questo tesserino virtuale appartiene all'utente Mostrare II QR code all'operatore in cassa.       Your QR code will |
|----------------------------------------------------------------------------------------------------|
| Questo tesserino virtuale appartiene all'utente<br>Mostrare II QR code all'operatore in cassa.<br><b>your QR</b><br>code will        |
| your QR<br>code will                                                                                                    |
| snow up<br>here                                                                                                    |